Cette feuille se base sur deux exemples tirés de la feuille d'exercices :

http://www.barsamian.am/2021-2022/S5P4/Chap2\_Statistiques\_exos.pdf

- Une série statistique « brute » sans effectifs : l'exercice 6
- Une série statistique avec effectifs : l'exercice 1

## Exercice 6

Un groupe de 8 élèves a obtenu les moyennes suivantes : 8; 8; 9; 10; 10; 11; 12; 12.

Vérifier les valeurs des paramètres statistiques suivants de la série ; moyenne : 10, écart-type : 1, 5, médiane : 10 et écart interquartile : 3.

Dans Geogebra :

1. on rentre la série dans une liste. Une liste est entourée par des accolades. Chaque valeur est séparée des autres par une virgule (le point est le séparateur décimal).

```
xi = {8, 8, 9, 10, 10, 11, 12, 12}
```

- 2. Moyenne et écart-type :  $% \left( {{{\left( {{{\left( {{{\left( {{{\left( {{{}}}} \right)}} \right)}} \right)}_{0,0}}}}} \right)$ 
  - (a) On demande la moyenne : moy(xi)
  - (b) On demande l'écart-type :  $\tt etypep(xi)$

Il faut choisir eTypeP et pas eType.

- 3. Valeurs nécessaires pour un diagramme en boîte à moustaches (diagramme de Tukey) :
  - (a) On a toutes les données nécessaires en cliquant sur les trois petits points de la ligne où on a saisi la liste de valeurs, et on clique sur « Statistiques ».

| E.       | fx 🔯 :                             | EN                             |  |  |  |
|----------|------------------------------------|--------------------------------|--|--|--|
|          | xi = {8, 8, 9, 10, 10, 11, 12, 12} | Statistiques                   |  |  |  |
| + Saisie | Saisie                             | Dupliquer la saisie<br>Effacer |  |  |  |
|          |                                    | Propriétés                     |  |  |  |

Ou sinon...

- (b) On demande la médiane : médiane(xi)
- (c) On demande le quartile 1 : q1(xi) ou quartile1(xi)
- (d) On demande le quartile 3:q3(xi) ou quartile3(xi)
- (e) On demande le minimum : min(xi)
- (f) On demande le maximum : max(xi)
- (g) On n'oublie pas que l'écart inter-quartile, c'est juste  $q3-q1\,!$
- (h) On peut demander aussi directement le diagramme : boitemoustaches(0, 1, xi) Le 0 est là pour dire qu'on centre verticalement en y = 0, le 1 est là pour dire que le diagramme va être tracé en  $\pm 1$  par rapport à la valeur précédente (ici, donc, entre -1 et 1.

| Moyenne | Écart-type | Médiane | Q1   | Q3    | Écart<br>inter- | Min | Max |
|---------|------------|---------|------|-------|-----------------|-----|-----|
|         |            |         |      |       | quartile        |     |     |
| 10      | 1, 5       | 10      | 8, 5 | 11, 5 | 3               | 8   | 12  |

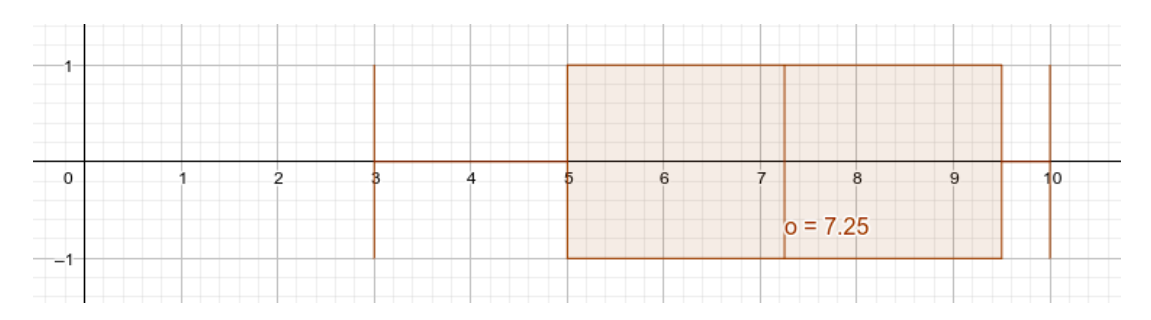

## Exercice 1

| Voici les notes obtenues à un test de mathématiques : |       |   |     |   |   |          |      |   |          |    |   |
|-------------------------------------------------------|-------|---|-----|---|---|----------|------|---|----------|----|---|
|                                                       | $x_i$ | 3 | 4,5 | 5 | 6 | $^{6,5}$ | 7,25 | 9 | $_{9,5}$ | 10 | ĺ |
|                                                       | $n_i$ | 2 | 1   | 4 | 2 | 1        | 2    | 2 | 4        | 3  |   |

- 1. Calculer, pour cette série : la moyenne ; la médiane ; les quartiles Q1 et Q3 ; l'écart inter-quartiles (c'est juste Q3-Q1).
- 2. Réaliser un diagramme en boîte à moustaches de cette série statistique.

Dans Geogebra :

- 1. on rentre la série dans deux listes (une liste de valeurs, une liste d'effectifs).
  - xi = {3, 4.5, 5, 6, 6.5, 7.25, 9, 9.5, 10}
  - ni = {2, 1, 4, 2, 1, 2, 2, 4, 3}
- 2. Moyenne et écart-type :
  - (a) On demande la moyenne : moy(xi, ni)
  - (b) On demande l'écart-type : etypep(xi, ni)

Il faut choisir eTypeP et pas eType.

- 3. Valeurs nécessaires pour un diagramme en boîte à moustaches (diagramme de Tukey) :
  - (a) Cette fois-ci on ne peut pas demander directement les données nécessaires. Du coup...
  - (b) On demande la médiane : médiane(xi, ni)
  - (c) On demande le quartile 1 : q1(xi, ni) ou quartile1(xi, ni)
  - (d) On demande le quartile 3 : q3(xi, ni) ou quartile3(xi, ni)
  - (e) On demande le minimum : min(xi, ni)
  - (f) On demande le maximum : max(xi, ni)
  - (g) On n'oublie pas que l'écart inter-quartile, c'est juste  $q3-q1\,!$
  - (h) On peut demander aussi directement le diagramme : boitemoustaches(0, 1, xi, ni, false) Le 0 est là pour dire qu'on centre verticalement en y = 0, le 1 est là pour dire que le diagramme va être tracé en  $\pm 1$  par rapport à la valeur précédente (ici, donc, entre -1 et 1. Le false est là pour dire de garder toutes les valeurs (il n'y a aucune valeur aberrante).

| Moyenne | Écart-type | Médiane | Q1 | Q3  | Écart    | Min | Max |
|---------|------------|---------|----|-----|----------|-----|-----|
|         |            |         |    |     | inter-   |     |     |
|         |            |         |    |     | quartile |     |     |
| 7, 12   | 2,35       | 7,25    | 5  | 9,5 | 4, 5     | 3   | 10  |

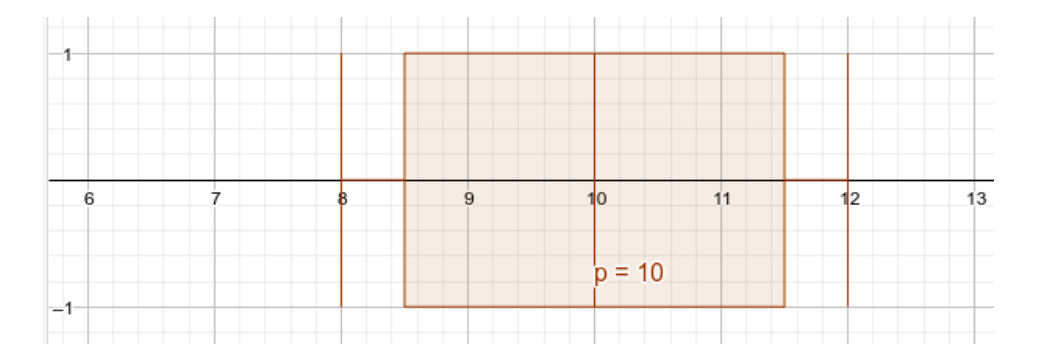